## How to install Printanista

|                                                                          |       | COPIER & SUPPLY COMPANY, MC. |                                                                              |       | COPIER & SUPPLY COMPAI |
|--------------------------------------------------------------------------|-------|------------------------------|------------------------------------------------------------------------------|-------|------------------------|
| User Name (email)<br>Password<br>Forgot your password?<br>Create account | Login |                              | <br>User Name (email)<br>Paseword<br>Forgot your password?<br>Create account | Login |                        |
|                                                                          |       |                              |                                                                              |       |                        |

Visit the Printanista webpage shown above.

Copierandsupply.print anistahub.com

Choose the Create an Account Button and enter all your information.

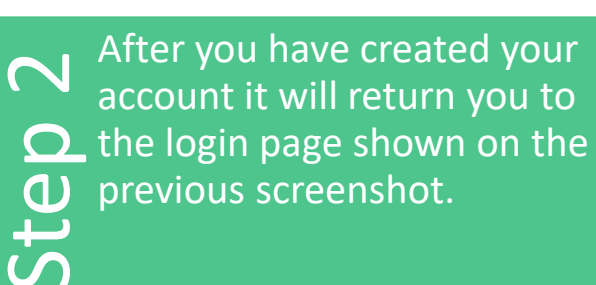

Select the Forgot Password button directly above the create an account button.

Enter in your email address you just used to create an account.

You will receive an email with a temporary password that you will then use to sign in. Log in on the Printanista login page. Close the Tutorial

Street 432 S. Main S

City Rock Springs

Street Detail

# 45

Test Account 2

Parent Account Copier & Supply Company

stall DCA

Location Name

Phone Industry Selectore Velcome Kevin Legendar

Defaul

Close the Tutorial Window that pops up using the small X in the top right corner.

> Select the Install DCA button shown above and follow the on screen instruction to install the application